# 一种汽车发动机测试台架进气流量计修正 解决方案

## 一、 项目背景介绍

汽车发动机进气流量测量是发动机台架测试的重要项目,其测量结果直接影响排放的结果。一般利用气体质量流量计进行测量。在日常运行中,由于使用频 繁,质量流量计的计量性能有可能产生偏离,因而须对流量计进行定期或不定期 的检查,特别是在进行发动机台架测试实验之前,以确保流量计的误差在法规规 定的最大允许误差之内。一般的做法是将流量计外送第三方计量机构,在气体流 量标准装置上进行标定。当标定结果出现超差时,须对流量计的误差进行修正。

目前行业内最常用的,用来测量发动机进气流量的流量计为 ABB 气体质量 流量计,该流量计价格比较昂贵,目前国内还无法进行维保。当流量计出现误差 偏大,不能满足测试要求时,用户只能将流量计送国外进行维保,将流量计的误 差修正到要求的范围之内,不但维保成高,而且维护周期比较长。特别是最近两 年由于疫情影响,各种不确定因素增加,比如物流中断,外国工厂停工,导致维 保价格暴涨,或者无法进行有效维保。

为了解决厂家的流量计维保困难,效率低,且维保价格昂贵的问题,我们设 计了一套针对发动机测试台架进气流量计的修正解决方案,该方案可以对流量计 进行方便快捷有效的修正,大大延长流量计的使用寿命,降低运行成本,提高运 行效率。

#### 二、 修正方案

发动机测试台架(如图 2-2)上用于发动机进气流量测量的 ABB 质量流量计 (如图 2-3)由传感器和显示器组成,流量信号通过显示器上的输出端输出到测试 台架。由于经常使用,传感器内部探头会沾染灰尘或其它污染物,导致传感器误 差变大。一般的做法是把流量计送国外清洗维保,重新标定修正。本修正方案的 方式为:第一步将流量计在气体流量标准装置(如图 2-1)进行标定,得到流量 计原始误差数据。第二步将原始标定数据输入专门设计的修正模块(如图 2-4) 内进行数据修正。第三步将修正模块与流量计显示器的输出端连接,在气体流量 标准装置上再标定一次,以验证流量计精度满足相关法规的要求。第四步将修正 模块与流量计串联使用,修正模块从流量计显示器的输出端采集流量计的原始流 量信号,另外将经过处理的信号由修正模块的输出端输出到台架上。

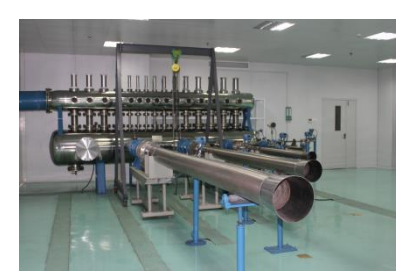

图 2-1 音速喷嘴气体流量标准装置

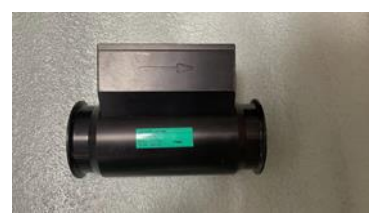

图 2-3 ABB 气体质量流量计

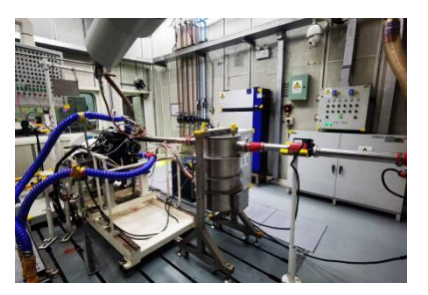

图 2-2 发动机测试台架

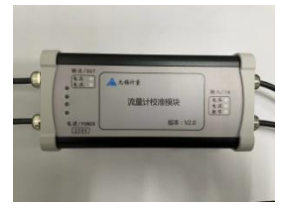

图 2-4 流量计修正模块

## 三、 修正模块介绍

#### 1、硬件配置介绍

本产品基于 ARM32 位处理器设计,专门用于 ABB 热式气体质量流量计的数据修正,配置专用触摸屏进行流量标定操作,屏幕采用 400M SOC 处理器,运行速度快。校准点数可以在 1-20 之间任意设置。

#### 2、使用环境条件

工作温度:-20~+70℃ 存储温度:-30~+80℃ 环境:无尘埃、腐蚀性气体、可燃性气体、油雾、水蒸气等 电源输入:交流电 220V

#### 3、模块操作方法介绍

该流量计修正模块主要由模块主体和控制器两部分构成。流量计进行校准操 作前将模块主体、控制器以及 ABB 热式气体质量流量计按接线要求进行接线。 流量计校准过程中,模块操作主要步骤如下:

①在上电后进入登录界面,在登录界面上选择所需的输入信号和输入模式,如图3-1 所示。

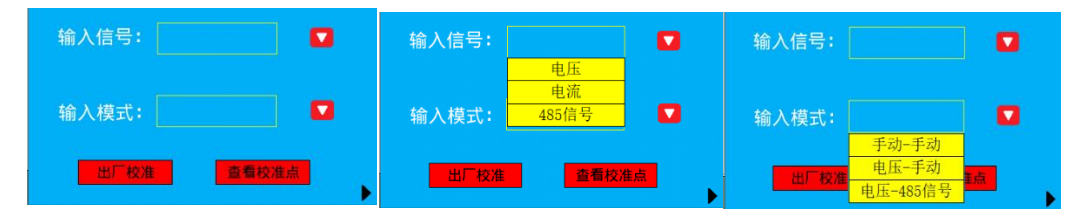

图 3-1 登录界面

②模式选择完后点击▶跳转至首页界面,如图 3-2 所示。

| 总量程 Kg/h f | 持检表信号 待检表流]<br>0 ( | 量(Kg/h)<br>) |
|------------|--------------------|--------------|
| 瞬时流量:      | 0                  | Kg/h         |
| 首页 材       | 〔准                 | 登录           |

图 3-1 首页界面

③点击 校准 进入校准设置界面,如图 3-3 所示。校准设置界面下需先进行参数 设置,在总量程处输入量程,然后上下滑动选择框选择需要的校准点数和读数时 间。

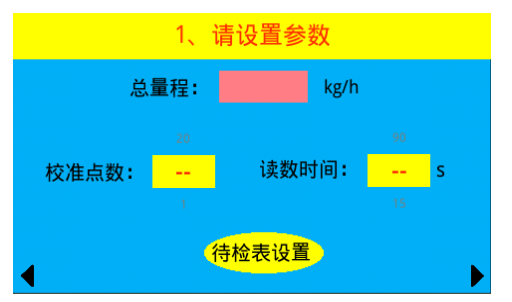

图 3-2 校准设置界面

④点击待检表设置按钮出现如下界面,如图 3-4:

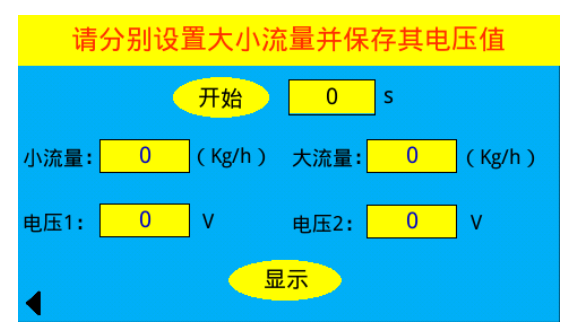

图 3-4 待检表设置界面

此处需要分别给流量计通入大小流量,获取其对应的电压值,从而在校准操作中显示更准确的待检表数据。大小流量自由选取(建议分别取总量程的 5%和 95%)。

首先手动点击小流量输入框输入小流量的数值,并让设备通入小流量,待流量稳定后,点击"开始"按钮,开始倒计时(倒计时时间与图 3-5 校准设置界面设置的读数时间一致),可以看到电压1处显示小流量输入时的电压值,倒计时结束后会显示读数时间内的平均电压值。然后手动点击大流量输入框输入大流量的数值,并通入大流量,待流量稳定后,点击"开始"按钮,获取其电压值。完成上述操作后点击显示按钮可以看到待检表的参数(确认是否设置好)。确认设置好后点击

从 1 开始至之前设置的总校准点数为止(如需要增多校准点数,点 ≤ 返回上一 页更改校准点数即可),如选择当前校准点数为 1,此时按下开始键便会开始倒 计时并将待检表的流量显示在对应框内,倒计时结束后,会显示倒计时内的所有 数据平均值(注意开始倒计时后不要切换画面,否则会影响此时该校准点数据的 准确性,如因操作失误导致当前点数数据异常,只需再调回该校准点数,重新点 开始倒计时即可),标准表流量的数据由用户手动输入。

⑤点击▶跳转至校准界面,如图 3-5 所示,正式开始校准,选择当前校准点数,

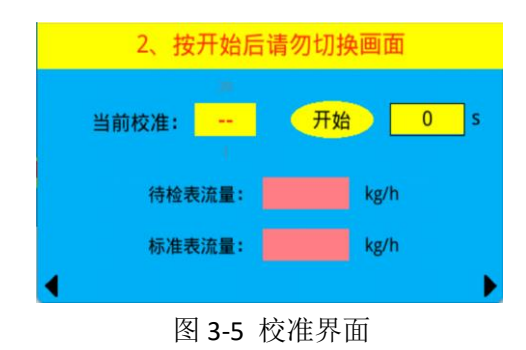

⑥待所有校准点按此步骤校准完毕后点▶,跳转至校准点显示界面,如图 3-6 所示,红色框代表待检表数据,绿色框代表标准表数据,可以通过"上一页"/"下一页"分页查看,仔细观察全部数据后,无异常后点击保存按钮并等待 3s,此时校准操作全部完成,可点击首页返回至首页界面,此时的瞬时流量值即为校准后的显示流量。

| 总量 | 程 Kg/h 9 | 999.99  | 待检表          | 标准表     | Ę              |
|----|----------|---------|--------------|---------|----------------|
|    | 9999.99  | 9999.99 | 9999.99      | 9999.99 |                |
|    | 9999.99  | 9999.99 | 9999.99      | 9999.99 | <mark>ہ</mark> |
|    | 9999.99  | 9999.99 | 9999.99<br>7 | 9999.99 | 」<br>页         |
|    | 9999.99  | 9999.99 | 9999.99      | 9999.99 |                |
| ∢  | 首页       | 校准      | 保存           | 登录      |                |

3-6 校准点显示界面

\*注:详细校准步骤可参考操作演示视频。

## 四、应用实例介绍

以无锡市检验检测认证研究院的音速喷嘴气体流量标准装置(如图 2-1 所示) 为标准器,对一台 DN80 口径的 ABB 热式气体质量流量计进行校准,如图 4-1 所 示为流量计修正前原始检测数据,图 4-2 为使用修正模块修正后的检测数据。可 以看出,通过修正模块的修正,流量计的误差明显减小。另外我们选取了原始校 准点之外的流量点进行了检测,从误差数据可以看出,修正效果仍然很好。上述 实验验证了流量计修正模块修正算法的有效性。

| 2022.05.06 | 204333 | 14241-7962635 | 0-720kg/h | 修正前数  | 据      |       |
|------------|--------|---------------|-----------|-------|--------|-------|
|            |        |               |           | 人工读数  | 电压换算   | 软件误差  |
|            | 电压值(Ⅴ) | 昂示(kg/h)      | 标准(kg/h)  | 误差(%) | (kg/h) | (%)   |
| 10         | 0.985  | 71.1          | 72.31     | -1.67 | 70.92  | -1.92 |
| 20         | 1.954  | 141.0         | 144.18    | -2.21 | 140.69 | -2.42 |
| 30         | 2.940  | 212.2         | 217.58    | -2.47 | 211.68 | -2.71 |
| 40         | 3.904  | 281.7         | 288.53    | -2.37 | 281.09 | -2.58 |
| 50         | 4.870  | 351.4         | 360.16    | -2.43 | 350.64 | -2.64 |
| 60         | 5.784  | 417.3         | 429.45    | -2.83 | 416.45 | -3.03 |
| 70         | 6.814  | 491.6         | 504.19    | -2.50 | 490.61 | -2.69 |
| 80         | 7.802  | 562.9         | 575.51    | -2.19 | 561.74 | -2.39 |
| 90         | 8.836  | 637.5         | 647.85    | -1.60 | 636.19 | -1.80 |
| 100        | 9.781  | 705.7         | 716.09    | -1.45 | 704.23 | -1.66 |

| 2022.05.06 | 204333 | 14241-7962635 | 0-720kg/h | 修正后数据 |  |
|------------|--------|---------------|-----------|-------|--|
| 流量点(%)     | 电压值(Ⅴ) | 显示(kg/h)      | 标准(kg/h)  | 误差(%) |  |
| 5          | 0.532  | 38.3          | 38.21     | 0.24  |  |
| 10         | 1.006  | 72.4          | 72.28     | 0.17  |  |
| 15         | 1.471  | 105.9         | 106.05    | -0.14 |  |
| 20         | 1.997  | 143.8         | 144.09    | -0.20 |  |
| 25         | 2.488  | 179.1         | 179.64    | -0.30 |  |
| 30         | 3.015  | 217.1         | 217.51    | -0.19 |  |
| 35         | 3.476  | 250.3         | 250.87    | -0.23 |  |
| 40         | 4.000  | 288.0         | 288.37    | -0.13 |  |
| 45         | 4.481  | 322.6         | 322.90    | -0.09 |  |
| 50         | 4.999  | 359.9         | 360.02    | -0.03 |  |
| 55         | 5.449  | 392.3         | 392.66    | -0.09 |  |
| 60         | 5.953  | 428.6         | 429.29    | -0.16 |  |
| 65         | 6.496  | 467.7         | 468.01    | -0.07 |  |
| 70         | 6.999  | 503.9         | 504.16    | -0.05 |  |
| 75         | 7.493  | 539.5         | 540.10    | -0.11 |  |
| 80         | 7.983  | 574.8         | 575.48    | -0.12 |  |
| 85         | 8.451  | 608.5         | 608.83    | -0.05 |  |
| 90         | 8.994  | 647.6         | 647.89    | -0.04 |  |
| 95         | 9.476  | 682.3         | 682.38    | -0.01 |  |
| 100        | 9.951  | 716.5         | 716.02    | 0.07  |  |

图 4-1 修正前数据

图 4-2 修正后数据

## 附件

1、专利

r

| 证书号第3728397号                                          | ÷ P                                      |                                                                                                    |
|-------------------------------------------------------|------------------------------------------|----------------------------------------------------------------------------------------------------|
| 发明                                                    | 明专利证书                                    | 5                                                                                                    |
| 发 明 名 称: 流量计校准                                        | 系统和校准方法                                  |                                                                                                    |
| 发明人:毛君峰;王益                                            | 176                                      |                                                                                                    |
| 专利号: ZL 2018 1 (                                      | 0148424.0                                |                                                                                                    |
| 专利申请日:2018年02月                                        | 月 13 日                                   |                                                                                                    |
| 专利权人:无锡市计量                                            | 测试院;南京航空航天大学无锡研究院                        |                                                                                                    |
| 地 址: 214000 江苏                                        | 省无锡市锡山区东亭春新东路 8 号                        |                                                                                                    |
| 授权公告日: 2020年03 /                                      | 月24日 授权公告号: CN 10                        | 08195447 B                                                                                                    |
| 国家知识产权局依照中生<br>证书并在专利登记簿上予以<br>申请日起算。<br>+ 利江东汉共本利和路; | 华人民共和国专利法进行审查,决定授-<br>登记,专利权自授权公告之日起生效。+ | 予专利权,颁发发明专利<br>专利权期限为二十年,自                                                                                                    |
| 利权人的姓名或名称、国籍、                                         | 地址变更等事项记载在专利登记簿上。                        |                                                                                                    |
|                                                       |                                          | 识决                                                                                                    |
| 局长<br>申长雨                                             | と 不可 ()#                                 |                                                                                                    |
| Do                                                    |                                          | Sold and a second second secon |

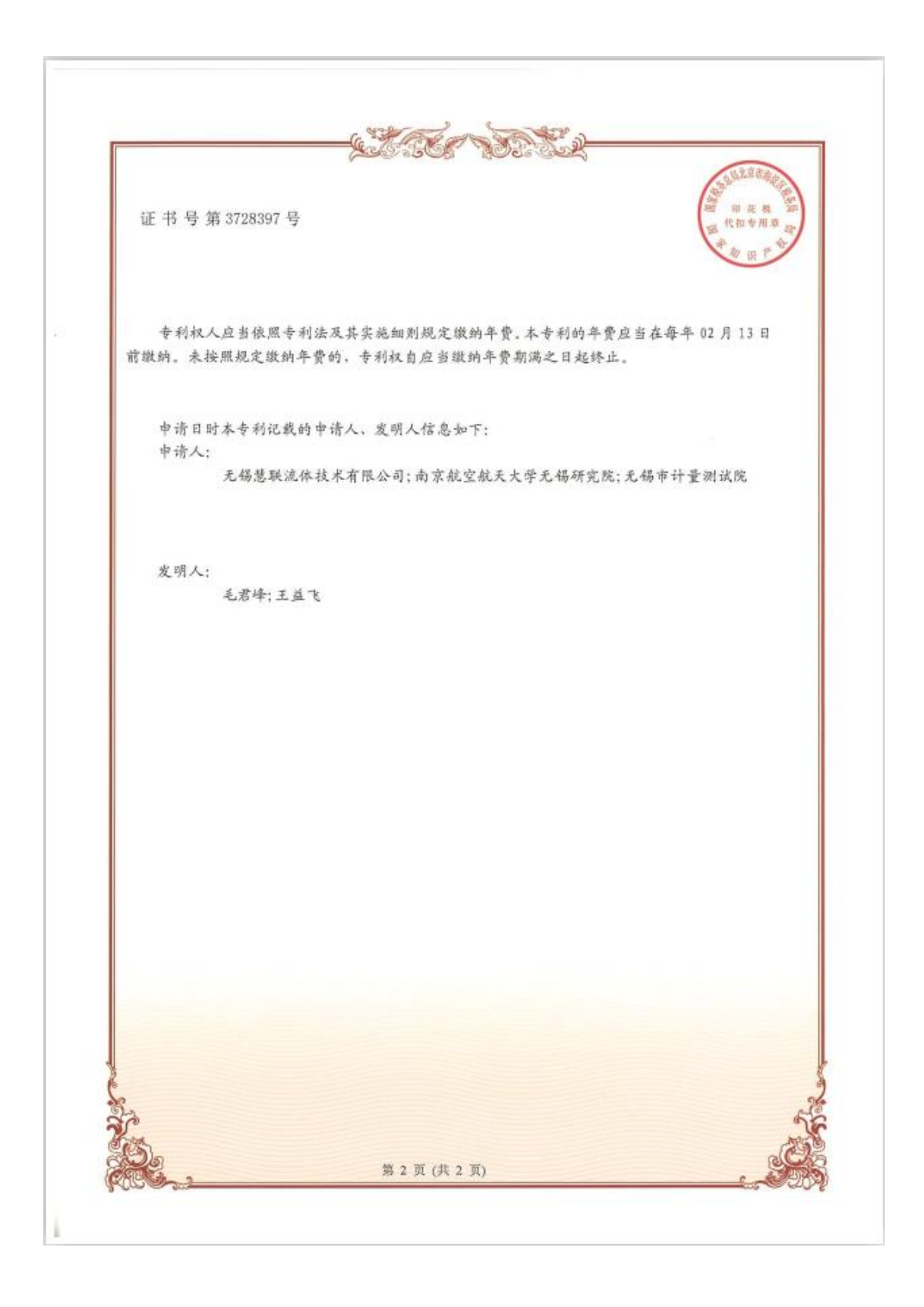